# 在交換機上配置時間範圍設定

## 目標

如果您希望交換機的其他功能在特定時間觸發或啟用,設定時間範圍非常有用。此外,您還可 以指定在一段時間後,要禁用的功能的範圍可以持續多長時間。如果要持續啟用和禁用功能 ,也可以設定循環時間範圍。其中一些功能依賴於時間範圍來實現安全或訪問控制。

可以定義時間範圍並與以下型別的命令相關聯:

- 存取控制清單(ACL) 時間範圍用於限制ACL和存取控制專案(ACE)的有效時間。這可用 於在特定時間限制網路流量過濾器。例如,您可以允許使用者僅以工作時間訪問特定資源
- 802.1x連線埠驗證 時間範圍用於定義啟用802.1x的連線埠上802.1x處於作用中時間段。在特定時間限制對網路的訪問可能很有用。例如,您可以將辦公室網路訪問限製為僅工作時間。
- 埠設定 可以配置埠在特定時間段的啟動或關閉狀態。當時間範圍非活動時,連線埠處 於關閉狀態。如果設定了時間範圍,則僅當連線埠處於管理性開啟狀態時才有效。
- 基於時間的乙太網供電(PoE) 可以在裝置上為特定時間段配置PoE。此功能允許您按埠 定義啟用PoE的星期和小時。當時間範圍處於非活動狀態時,PoE被禁用。

有兩種型別的時間範圍:

- 絕對 此類時間範圍從特定日期開始或立即開始,到特定日期結束或無限延伸。可以向 其中新增循環元素。
- Recurring 此時間範圍型別包含新增到絕對範圍的時間範圍元素,並以循環方式開始和 結束。

如果時間範圍包括絕對和循環時間範圍,則只有在絕對開始時間和循環時間範圍都達到時,關 聯命令的操作才處於活動狀態。當達到任一時間範圍時,相關命令的操作處於非活動狀態。

本文提供如何在交換機上配置時間範圍設定的說明。

## 適用裝置

- •Sx300系列
- •Sx350系列
- •SG350X系列
- Sx500系列
- Sx550X系列

## 軟體版本

- 1.4.7.06 Sx300、Sx500
- 2.2.8.04 Sx350、SG350X、Sx550X

## 在交換機上配置時間範圍設定

#### 配置絕對時間範圍設定

步驟1.登入交換器的網路型公用程式,然後在「Display Mode」下拉式清單中選擇**Advanced**。

**附註:**可用選單選項可能會因裝置型號而異。在本示例中,使用了SG350X-48MP。

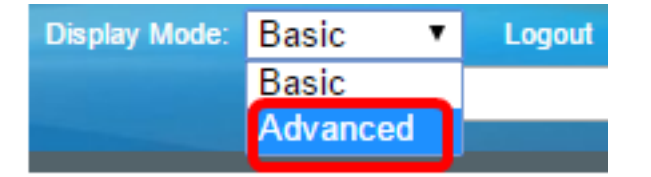

附註:如果您有Sx300或Sx500系列交換機,請跳至步驟2。

步驟2.選擇Administration > Time Settings > Time Range。

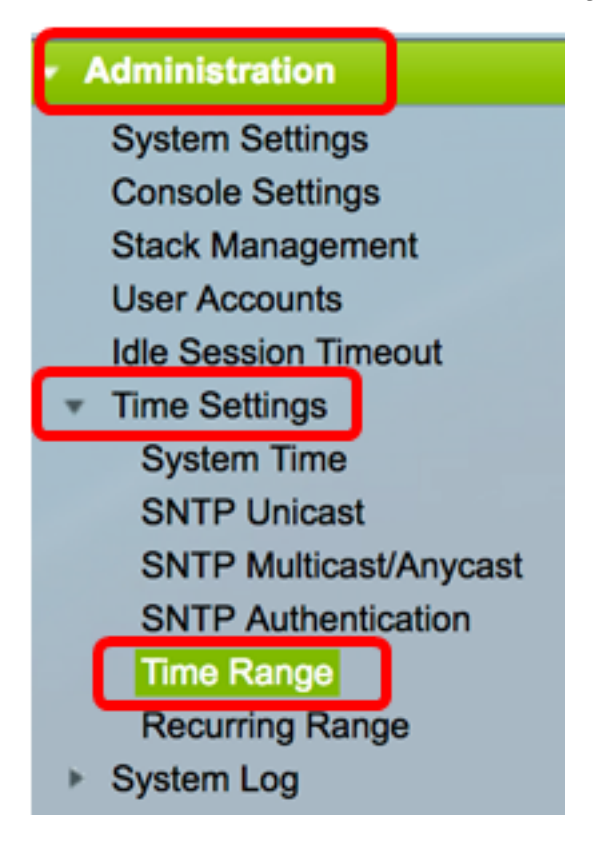

步驟3.按一下Add以新增時間範圍。

| Time Range       |                                                             |  |  |  |  |  |  |
|------------------|-------------------------------------------------------------|--|--|--|--|--|--|
| Time Range Table |                                                             |  |  |  |  |  |  |
|                  | Time Range Name Absolute Starting Time Absolute Ending Time |  |  |  |  |  |  |
| 0 re             | sults found.                                                |  |  |  |  |  |  |
| Add Edit Delete  |                                                             |  |  |  |  |  |  |
| Recurring Range  |                                                             |  |  |  |  |  |  |

步驟4.在「時間範圍」欄位中輸入時間範圍名稱。範圍為1到32個字元。

Time Range Name:

(8/32 characters used)

附註:在本示例中,時間範圍名稱為Dayshift。

步驟5.在Absolute Starting Time區域中,按一下單選按鈕以確定時間範圍的起始點。選項包括 :

- 立即(Immediate) 選擇此項作為要立即開始的時間範圍。
- •日期和時間(Date and Time) 輸入時間範圍開始的日期和時間。

Dayshift

Absolute Starting Time: Immediate Date 2017 
Jan 
Time 08 
OO 
HH:MM

附註:在本示例中,時間範圍從2017年1月1日上午8:00開始。

步驟6.在「絕對結束時間」區域中,按一下單選按鈕以確定時間範圍的結束時間。選項包括:

- Infinite 選擇此值作為從不結束的時間範圍。
- •日期和時間(Date and Time) 輸入時間範圍結束的日期和時間。

Absolute Ending Time: Infinite Date [ 2017 \$] [ Dec \$] [ 31 \$] Time [ 17 \$] [ 00 \$] HH:MM

附註:在本示例中,時間範圍結束於2017年12月31日下午17:00。

步驟7.按一下Apply,然後按一下Close。

|   | Time Range Name:        | Dayshift (8/32 characters used)                    |
|---|-------------------------|----------------------------------------------------|
|   | Absolute Starting Time: |                                                    |
|   |                         | • Date 2017 ↓ Jan ↓ 01 ↓ Time 08 ↓ 00 ↓ HH:MM      |
|   | Absolute Ending Time:   | <ul> <li>○ Infinite</li> <li>○ Date 2017</li></ul> |
| ( | Apply Close             |                                                    |

步驟8.(可選)按一下Save,將設定儲存到啟動組態檔中。

| 8-Port Gigabit P             | save cisco<br>oE Stackable | Language: English<br>Managed S | switch |
|------------------------------|----------------------------|--------------------------------|--------|
| Time Range                   |                            |                                |        |
| Time Range Table             |                            |                                |        |
| Time Range Name              | Absolute Starting Time     | Absolute Ending Ti             | me     |
| <ul> <li>Dayshift</li> </ul> | 2017-Jan-01 08:00:00       | 2017-Dec-31 17:00              | :00    |
| Add Edit                     | . Delete                   |                                |        |
| Recurring Range              |                            |                                |        |

步驟9.(可選)要編輯時間範圍,請選中要編輯的時間範圍的覈取方塊,然後按一下編輯。

| Time Range |                  |                        |                      |  |  |  |  |
|------------|------------------|------------------------|----------------------|--|--|--|--|
| Tim        | Time Range Table |                        |                      |  |  |  |  |
|            | Time Range Name  | Absolute Starting Time | Absolute Ending Time |  |  |  |  |
| 0          | Dayshift         | 2017-Jan-01 08:00:00   | 2017-Dec-31 17:00:00 |  |  |  |  |
|            | Add Edit Delete  |                        |                      |  |  |  |  |
|            | Recurring Range  |                        |                      |  |  |  |  |

| 步驟10。 | (可選) | )要刪除時間範圍 | ,請選中要刪除的時間範圍覈取方塊 | ,然後按一下 | 刪除。 |
|-------|------|----------|------------------|--------|-----|
|-------|------|----------|------------------|--------|-----|

| Time Range       |                 |                        |                      |  |  |  |  |
|------------------|-----------------|------------------------|----------------------|--|--|--|--|
| Time Range Table |                 |                        |                      |  |  |  |  |
|                  | Time Range Name | Absolute Starting Time | Absolute Ending Time |  |  |  |  |
| $\odot$          | Dayshift        | 2017-Jan-01 08:00:00   | 2017-Dec-31 17:00:00 |  |  |  |  |
|                  | Add Edit Delete |                        |                      |  |  |  |  |
| Recurring Range  |                 |                        |                      |  |  |  |  |

步驟11。(可選)若要配置已配置的絕對時間範圍的循環時間範圍設定,請按一下Recurring Range按鈕,然後繼續<u>步驟2</u>。

| Time Range |                  |                        |                      |  |  |  |
|------------|------------------|------------------------|----------------------|--|--|--|
| Tim        | Time Range Table |                        |                      |  |  |  |
|            | Time Range Name  | Absolute Starting Time | Absolute Ending Time |  |  |  |
|            | Dayshift         | 2017-Jan-01 08:00:00   | 2017-Dec-31 17:00:00 |  |  |  |
|            | Add Edit         | . Delete               |                      |  |  |  |
|            | Recurring Range  |                        |                      |  |  |  |

現在,您應該在交換機上成功配置絕對時間範圍設定。

#### 配置定期時間範圍設定

可以將循環時間元素新增到絕對時間範圍。此操作將限製為絕對範圍內的某些時間段。

步驟1.在交換器的網路型公用程式中,選擇Administration > Time Settings > Time Range。

| <ul> <li>Administration</li> </ul> |
|------------------------------------|
| System Settings                    |
| Console Settings                   |
| Stack Management                   |
| User Accounts                      |
| Idle Session Timeout               |
| <ul> <li>Time Settings</li> </ul>  |
| System Time                        |
| SNTP Unicast                       |
| SNTP Multicast/Anycast             |
| SNTP Authentication                |
| Time Range                         |
| Recurring Range                    |
| System Log                         |

**附註:**或者,也可以按一下「時間範圍」頁中的「循環範圍」按鈕。 <u>步驟2</u>.從「時間範圍名稱」下拉選單中選擇時間範圍名稱。

| Recurring Range                   |            |      |  |  |  |
|-----------------------------------|------------|------|--|--|--|
| Recurring Range Table             |            |      |  |  |  |
| Filter: Time Range Name equals to | ✓ Dayshift | Go   |  |  |  |
| Recurring Starting Time           | Niahtshift | lime |  |  |  |
| O requite found                   |            |      |  |  |  |

附註:在此示例中,選擇了Dayshift。

步驟3.按一下Go。該表將顯示已為所選時間範圍名稱配置的任何循環範圍。

**附註:**在此範例中,未設定循環範圍。

| Recurring Range  |                           |                       |  |  |  |  |  |
|------------------|---------------------------|-----------------------|--|--|--|--|--|
| Rec              | Recurring Range Table     |                       |  |  |  |  |  |
| Filte            | r: Time Range Name equals | to Dayshift 🖨 Go      |  |  |  |  |  |
|                  | Recurring Starting Time   | Recurring Ending Time |  |  |  |  |  |
| 0 results found. |                           |                       |  |  |  |  |  |
|                  | Add Delete                |                       |  |  |  |  |  |

步驟4.按一下Add新增新的重複時間範圍。

| Recurring Range  |                           |                       |  |  |  |  |  |  |
|------------------|---------------------------|-----------------------|--|--|--|--|--|--|
| Rec              | Recurring Range Table     |                       |  |  |  |  |  |  |
| Filte            | r: Time Range Name equals | to Dayshift 🖨 Go      |  |  |  |  |  |  |
|                  | Recurring Starting Time   | Recurring Ending Time |  |  |  |  |  |  |
| 0 results found. |                           |                       |  |  |  |  |  |  |
|                  | Add Delete                |                       |  |  |  |  |  |  |

時間範圍名稱區域顯示您配置的時間範圍。

步驟5.在Recurring Starting Time區域中,使用下拉選單指定星期幾以及時間範圍重複開始的時間(採用24小時格式)。

| Time Range Name: Dayshift                                                                          |                    |           |                  |              |              |                |  |
|----------------------------------------------------------------------------------------------------|--------------------|-----------|------------------|--------------|--------------|----------------|--|
| Recurring Starting Time: Day of the                                                                | Week               | Mon 🖨     | Time             | 08 🖨         | 00 \$        | HH:MM          |  |
| <b>附註:</b> 在此示例中,循環時間範圍從每星期一早上8:00開始。<br>步驟6.在「循環結束時間」區域中,使用下拉選單來指定星期幾以及時間範圍循環結束的時間<br>(採用24小時格式)。 |                    |           |                  |              |              |                |  |
| Recurring Ending Time: Day of the                                                                  | Week               | Fri 🛟     | Time             | 17 🛊         | 00 \$        | HH:MM          |  |
| <b>附註:</b> 在本示例中,循環時間範圍將在<br>步驟7.按一下 <b>Apply</b> ,然後按一下 <b>Close</b>                              | 每個星期<br>。          | ]五下午17    | 7:00結束           | o            |              |                |  |
| Time Range Name:DayshiftRecurring Starting Time:Day of theRecurring Ending Time:Day of the         | ne Week<br>ne Week | Mon \$    | ) Time<br>) Time | 08 ¢<br>17 ¢ | 00 ¢<br>00 ¢ | HH:MM<br>HH:MM |  |
| Apply Close                                                                                        |                    |           |                  |              |              |                |  |
| 步驟8.(可選)按一下 <b>Save</b> ,將設定儲                                                                      | 皆存到啟動              | 加組態檔中     | ۱.               |              |              |                |  |
| B-Port Gigabit PoE Stackable Managed Swite<br>Recurring Range                                      |                    |           |                  |              |              |                |  |
| Recurring Range Table                                                                              |                    |           |                  |              |              |                |  |
| Filter: Time Range Name equals                                                                     | to Day             | shift 🖨   | Go               |              |              |                |  |
| Recurring Starting Time                                                                            | Recurrin           | ng Ending | g Time           |              |              |                |  |
| Mon, 08:00:00 Add Delete                                                                           | Fri, 17:0          | 00:00     |                  |              |              |                |  |
| Time Range                                                                                         |                    |           |                  |              |              |                |  |

步驟9.(可選)要刪除重複時間範圍,請選中要刪除的時間範圍覈取方塊,然後按一下**刪除**。

| Recurring Range Table                            |                         |                       |  |  |  |  |
|--------------------------------------------------|-------------------------|-----------------------|--|--|--|--|
| Filter: Time Range Name equals to Dayshift \$ Go |                         |                       |  |  |  |  |
|                                                  | Recurring Starting Time | Recurring Ending Time |  |  |  |  |
| $\odot$                                          | Mon, 08:00:00           | Fri, 17:00:00         |  |  |  |  |
| Add Delete                                       |                         |                       |  |  |  |  |

| 步驟10。 | (可選) | )要配置時間範圍, | ,請按一 | <b>⊺</b> Time | Range按鈕。 |
|-------|------|-----------|------|---------------|----------|
|-------|------|-----------|------|---------------|----------|

| Recurring Range                                  |                       |  |  |  |  |
|--------------------------------------------------|-----------------------|--|--|--|--|
| Recurring Range Table                            |                       |  |  |  |  |
| Filter: Time Range Name equals to Dayshift \$ Go |                       |  |  |  |  |
| Recurring Starting Time                          | Recurring Ending Time |  |  |  |  |
| Mon, 08:00:00                                    | Fri, 17:00:00         |  |  |  |  |
| Add Delete                                       |                       |  |  |  |  |
| Time Range                                       |                       |  |  |  |  |

現在,您應該在交換機上成功配置週期性時間範圍設定。